X

# **SOAP Wizard**

### 🔑 Smar GenBroker v7.00.117.0

Enter the name of your GenBroker SOAP/XML server in the form of Microsoft Network Name, DNS Name, or IP Address. The GenBroker SOAP/XML configuration file will be customized to work with this server.

| PC_NAME         |       |    |
|-----------------|-------|----|
| Name Convention | 1     |    |
| MS Network      |       |    |
| C DNS           |       |    |
| C IP Address    | Close | Ok |

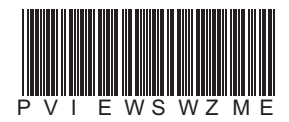

**SOAP Wizard**  $(\bigcirc$ LS L 

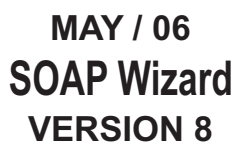

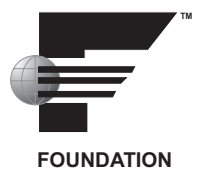

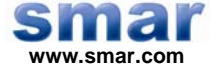

Specifications and information are subject to change without notice. Up-to-date address information is available on our website.

web: www.smar.com/contactus.asp

# TABLE OF CONTENTS

| Setting Up Your GenBroker Server PC | . 5 |
|-------------------------------------|-----|
| Optimization                        | . 6 |

## SETTING UP YOUR GENBROKER SERVER PC

You must do the following to use SOAP/XML communications on the GenBroker server PC: **1.** The server must have ProcessView Version 7.0 or higher installed.

- 2. The server must have Microsoft Internet Information Server (IIS) 5.0 or higher installed.
- 3. From Start->Programs-> Smar ProcessView >Tools, select the SOAP XML Wizard. This launches the SOAP/XML Wizard, shown in the figure below. This wizard will assist you in setting up your GenBroker SOAP/XML server. Enter the name of the PC that will be the SOAP server (should be the PC you are running the wizard on).

| Enter the name of your GenBroker SOAP/XML server in the<br>form of Microsoft Network Name, DNS Name, or IP<br>Address. The GenBroker SOAP/XML configuration file will<br>be customized to work with this server. |                  |  |  |  |  |  |
|----------------------------------------------------------------------------------------------------|------------------|--|--|--|--|--|
| MS Network Name                                                                                                    |                  |  |  |  |  |  |
| PC_Name                                                                                                    |                  |  |  |  |  |  |
| Name Convention                                                                                                    |                  |  |  |  |  |  |
| MS Network                                                                                                    |                  |  |  |  |  |  |
| C DNS                                                                                                    |                  |  |  |  |  |  |
| C IP Address                                                                                                    | Close <u>O</u> k |  |  |  |  |  |
|                                                                                                    |                  |  |  |  |  |  |

#### SOAP/XML Wizard

- 4. Add "Network" to the default launch and access permissions in DCOM:
- Select Start > Run and type "DCOMCNFG" into the Run field. Press Enter.
- Go to the **Default Security** tab in the **DCOM Configuration Properties** window, as shown in the figure below.

| Distributed COM Configuration Properties                                                                                                    | ? ×              |  |  |  |  |  |  |
|----------------------------------------------------------------------------------------------------|------------------|--|--|--|--|--|--|
| Applications Default Properties Default Security Default Protocols                                                                                                    |                  |  |  |  |  |  |  |
| Default Access Permissions                                                                                                    |                  |  |  |  |  |  |  |
| You may edit who is allowed to access applications that do not<br>provide their own settings                                                                                                    |                  |  |  |  |  |  |  |
| Edit Default                                                                                                    | $\triangleright$ |  |  |  |  |  |  |
| Default Launch Permissions                                                                                                    |                  |  |  |  |  |  |  |
| You may edit who is allowed to launch applications that do not<br>provide their own settings.                                                                                                    |                  |  |  |  |  |  |  |
| Edit Default                                                                                                    | $\triangleright$ |  |  |  |  |  |  |
| Default Configuration Permissions                                                                                                    |                  |  |  |  |  |  |  |
| You may edit the list of users that are allowed to modify OLE class<br>configuration information. This includes installing new OLE servers<br>and adjusting the configuration of existing OLE servers. |                  |  |  |  |  |  |  |
| Edit Default                                                                                                    |                  |  |  |  |  |  |  |
| OK Cancel Ap                                                                                                    | ply              |  |  |  |  |  |  |

#### **DCOM Configuration Properties**

- Under **Default Access Permissions** click on the **Edit Default** button. This opens the Registry Value Permissions dialog box. In this dialog, you should make sure that **Network** is there. Otherwise click on **Add...** and select it from the list of local users and groups.
- Follow the same procedure as described above for the Default Launch Permissions.

| Registry Value Permissions                                                                         | × |
|----------------------------------------------------------------------------------------------------|---|
| Registry Value: DefaultAccessPermission<br><u>D</u> wner: chrism (Chris McKinley)<br><u>N</u> ame: |   |
| MINTERACTIVE Allow Access                                                                          | 1 |
| NETWORK Allow Access                                                                               |   |
| SYSTEM Allow Access                                                                                |   |
| Type of Access: Allow Access                                                                       | [ |
| OK Cancel Add <u>R</u> emove <u>H</u> elp                                                          | ] |

**Registry Value Permissions** 

- 5. Do not set GenBroker as a service or start it manually; SOAP will take care of starting it if a call is made.
- 6. Reboot the PC. Now other PCs will be able to use your PC as a GenBroker server over SOAP.

### **Optimization**

Disable the TCP/IP server in the **GenBroker Server** tab of the GenBroker Configurator, as shown in the figure below. The TCP/IP Initialization code slows down the GenBroker.exe module initialization, causing a delay the first time it is started.

| Client     | GenBroker Server                    | Client Options   O | PCEngine   Op   | timization 🛛 C | Connection |  |
|------------|-------------------------------------|--------------------|-----------------|----------------|------------|--|
| Gen        | Broker Channels                     |                    | <b></b>         |                |            |  |
|            | Enable OPC over TCF                 | VIP communication  | ns              |                |            |  |
|            | C Bind to all interface             | 28                 |                 | Prope          | rties      |  |
|            | Special settings                    |                    |                 | Prope          | rties      |  |
|            | Enable OPC over SO/                 | AP/XML communi     | cations         |                |            |  |
| ▼          | Enable OPC over DCOM communications |                    |                 |                |            |  |
| Gen        | Broker Access                       |                    |                 |                |            |  |
| <b>I</b> ( | àenBroker Read Only                 | 🗖 Re               | quire ClientIDs | Client         | IDs        |  |
|            |                                     |                    |                 |                |            |  |
|            |                                     |                    |                 |                | Defeut     |  |
|            |                                     |                    |                 |                | Derault    |  |
|            |                                     | ОК С               | ancel           | Apply          | Help       |  |

Disabling TCP/IP Communications in the GenBroker Configurator